# **NETNIEUWS PRODUCTBESCHRIJVING**

Netnieuws is een oefenwebsite voor mensen die moeite hebben met lezen.

Elke week (40 x per jaar) verschijnen twee vereenvoudigde versies van een actueel of interessant bericht. Beide vereenvoudigde teksten worden begeleid door 10 oefeningen en opdrachten met de bedoeling om de tekst beter te begrijpen en de leesstrategie van de gebruiker te verbeteren. Netnieuws is door gebruikers van de bibliotheek gratis te gebruiken. Het inloggen gebeurt in de bibliotheek zonder wachtwoord, maar via het IP-adres van de bibliotheek. Gebruikers die Netnieuws thuis willen gebruiken, hebben een wachtwoord nodig en dienen zich dus te abonneren.

## DOELGROEP

De doelgroep van Netnieuws bestaat uit laaggeletterde volwassenen, zowel mensen met Nederlands als moedertaal als anderstaligen. Voor jongeren is een aparte versie van Netnieuws ontwikkeld die aansluit bij hun taalgebruik en belevingswereld. De gebruikers moeten de Nederlandse taal redelijk kunnen verstaan en begrijpen, anders heeft het lezen van de teksten geen betekenis.

#### **SPRAAK IN NETNIEUWS**

In Netnieuws wordt elke geselecteerde tekst voorgelezen door een duidelijke computerstem. De tekst kan een woord zijn (dubbelklikken op het woord), een zin of een willekeurig stuk tekst. Ook de vragen en opdrachten of zelfgeschreven teksten kunnen op die manier worden voorgelezen. Zodoende kunnen dyslectici zelf hun teksten verbeteren.

#### DEMO

Elke gebruiker kan uitleg krijgen over het programma door middel van het gesproken woord en afbeeldingen. Deze demoversie van Netnieuws is te vinden op de startpagina van het programma. Zie: www.netnieuws.nl/demo.

# **DRIE NIVEAUS**

Een aflevering over een krantenartikel of een thematekst bestaat uit een originele tekst en twee vereenvoudigde teksten. De tekst voor beginnende lezers bestaat uit korte zinnen en weinig moeilijke woorden. De tekst voor gevorderde lezers is iets moeilijker en de zinnen zijn langer en soms samengesteld. Fictieteksten kennen maar één niveau.

#### OEFENINGEN

Elk niveau heeft een tekst met 10 oefeningen. De vragen en opdrachten in de oefeningen zorgen voor een beter tekstbegrip en ondersteunen het gebruik van een van de 23 leesstrategieën. Er zijn verschillende interactietypes, namelijk: multiple choice, matching, gatentekst en het spel Galgje. Sommige oefeningen zijn gericht op het activeren van het conceptueel systeem (woordenschat, voorkennis), anderen op grammatica, woordopbouw of letterkennis.

#### **CHATTEN**

Gebruikers van Netnieuws kunnen in tweetallen met elkaar chatten in 1 van de 10 chat-kamertjes. Derden kunnen meekijken in de chat, maar niet deelnemen. Als van een chat-kamertje één deur dicht is, dan zit daar iemand te wachten. Klik op de betreffende deurtjes en je gaat het chat-kamertje binnen. Als de deurtjes van de kamer open zijn, dan is de betreffende kamer leeg.

#### **EIGEN MENING**

Gebruikers kunnen reageren op een artikel met hun eigen mening. Binnen hun niveau kunnen ze daartoe klikken op de knop 'eigen mening'. Ze kunnen daar rustig hun mening opschrijven en laten controleren door de spraaksynthesizer. Daarna klikken ze op de knop 'versturen' en hun mening wordt toegevoegd aan het gastenboek. Onzinnige boodschappen worden verwijderd door de redactie.

#### **HET ARCHIEF**

Eerder verschenen afleveringen worden bewaard onder de archiefknoppen 'krant, thema of boek'. Ze zijn daarbinnen weer ingedeeld in diverse subcategorieën.

#### AAN DE REDACTIE

De redactie ontvangt graag uw feedback over het programma. Door op de betreffende knop te klikken kunt u een berichtje aan de redactie sturen. Vermeld uw e-mailadres als u een reactie wilt ontvangen.

# **NETNIEUWS INSTRUCTIE**

Dit is een korte handleiding om het programma Netnieuws te demonstreren aan een groep of een individu. Voor een groep is het gebruik van een beamer aan te raden. Probeer de groep zo actief mogelijk te betrekken bij de demonstratie door hen de oefeningen en opdrachten te laten voorzeggen, waarna u de antwoorden invoert.

## **NETNIEUWS OPENEN IN DE BIBLIOTHEEK**

Netnieuws kan op diverse manieren ontsloten worden voor laaggeletterden. Vraag aan de systeembeheerder of hij voor de simpelste manier wil kiezen, namelijk het aanklikken van een icoon op het bureaublad in de vorm van het logo van Netnieuws.

Demonstreer aan de groep hoe Netnieuws geopend en gebruikt wordt.

## **TEKSTEN OP TWEE NIVEAUS**

Laat de gebruikers zien dat er twee niveaus zijn waarop de kranten- en themateksten zijn herschreven: het beginnerniveau en het gevorderdenniveau. Zwakke lezers beginnen bij het laagste niveau en kunnen daarna misschien het gevorderdenniveau lezen. Laat de gebruikers zelf kiezen bij welk niveau ze zich het prettigst voelen. Fictieteksten (in de vorm van een virtueel boek) kennen maar één niveau.

#### SPRAAKSYNTHESIZER IN NETNIEUWS

Soms is het gebruik van moeilijke woorden in de tekst onvermijdelijk. Dikwijls worden deze woorden dan uitgelegd in de oefeningen. Mensen kunnen een moeilijke zin of een moeilijk woord ook laten voorlezen door de spraaksynthesizer. Ze hoeven dan alleen maar het woord of de zin te selecteren. De selectie wordt dan uitgesproken door een duidelijke computerstem.

# **OEFENINGEN: SAMEN EN / OF INDIVIDUEEL WERKEN**

Soms is het leesniveau van de gebruiker te laag om echt zelfstandig te kunnen lezen. Raad deze gebruiker dan aan om Netnieuws samen met iemand anders te gebruiken. Twee weten meer dan een en het is nog gezellig ook. De eerste keren kan Netnieuws ook met de hele groep uitgevoerd worden. De groep bedenkt de antwoorden en steeds een andere persoon typt de gegevens in.

# GASTENBOEK EN CHATKAMERTJES: DEMONSTREER EN OEFEN

In Netnieuws kan niet alleen gelezen, maar ook geschreven worden. Elke week kunnen gebruikers hun eigen mening opschrijven door op de knop 'eigen mening' te klikken. Ze vullen hun (schuil)naam en e-mailadres in (dit e-mailadres wordt niet getoond aan de gebruikers) en kunnen daarna hun mening intypen. Vóór het verzenden nog even de zin laten controleren door de spraaksynthesizer en eventueel nog verbeteringen aanbrengen. Dan op de verzendknop klikken en de boodschap wordt toegevoegd in de rubriek 'eigen mening'.

Voor het chatten klik je op de knop met de twee deurtjes rechtsboven in het scherm. Zorg dat een andere gebruiker op een andere computer ook datzelfde kamertje binnengaat en je kunt gaan chatten. Ook hier geldt: eerst laten controleren door de spraaksynthesizer, dan verbeteren en daarna pas verzenden. Vooral voor dyslectische gebruikers is dit een geweldig hulpmiddel. De teksten kunnen aan het eind van de sessie worden afgedrukt door op de printknop rechtsboven in het scherm te klikken.

# **BERICHT AAN DE REDACTIE**

Door op de knop 'aan de redactie' te klikken, kan men een bericht sturen aan de redactie. Reageren op het artikel doet men in 'eigen mening'. Aan de redactie kan men eventuele fouten en suggesties voor nieuwe onderwerpen of verbeteringen doorgeven.

#### **GEBRUIK VAN HET ARCHIEF**

Demonstreer ook zeker de artikelen die in het archief zitten. Hier zijn honderden eerdere artikelen te vinden. Ze zijn gecategoriseerd onder de knoppen: binnenland, buitenland, sport, etcetera. Er zijn ook archieven voor themateksten en literaire teksten in boekvorm. Voor elk wat wils. Spreekt het actuele bericht je niet aan, ga dan gewoon naar een eerder bericht van je keuze.